## **Για Google Chrome**

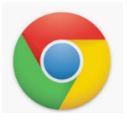

• Αν στη σελίδα σας εμφανίσει την ειδοποίηση:

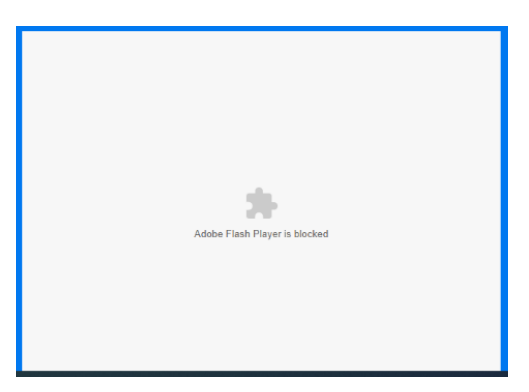

 Ψάξτε στην αριστερή πλευρά του taskbar να βρείτε είτε την κλειδαριά είτε το θαυμαστικό και πατήστε το.

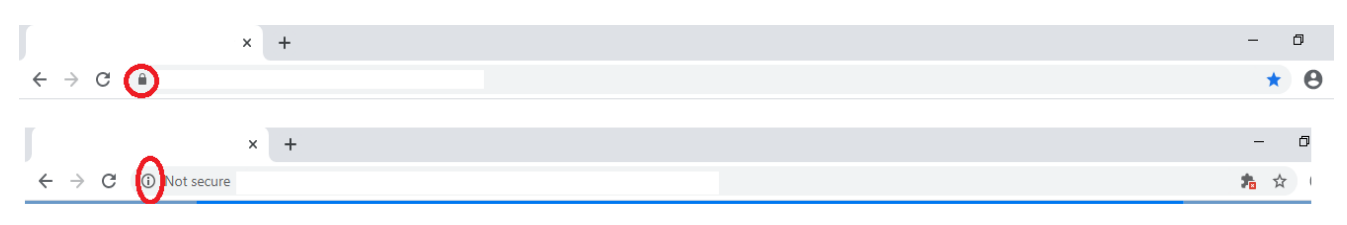

 Αν το μενού που θα εμφανιστεί έχει πάνω την επιλογή flash, τότε επιλέξτε allow όπως φαίνεται πιο κάτω:

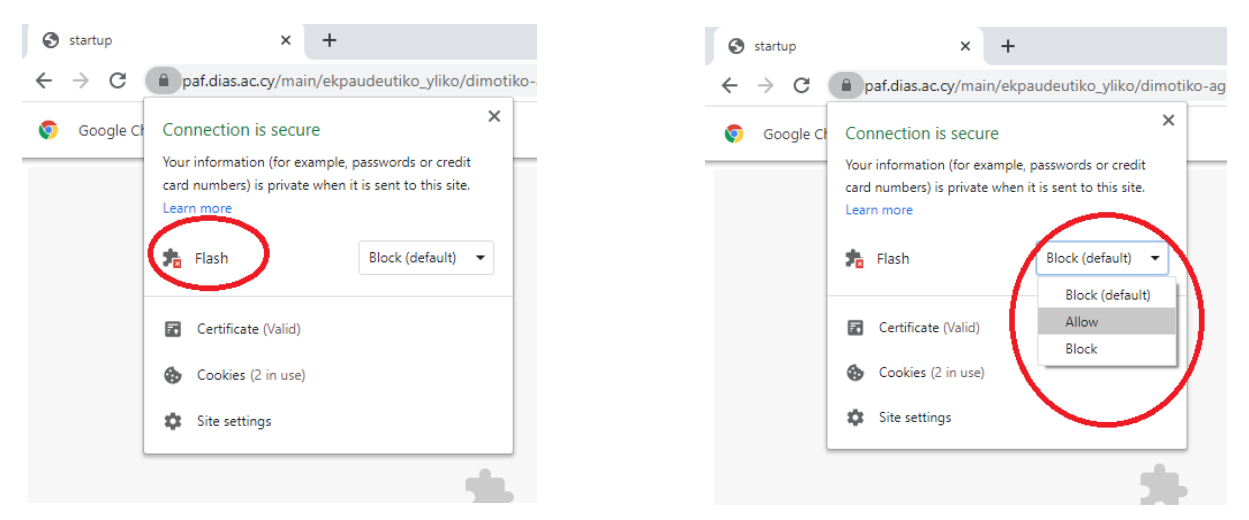

- Αν δεν υπάρχει η επιλογή flash, τότε από το ίδιο το μενού, επιλέξτε site settings.
- Στη σελίδα που εμφανίζεται βρείτε το σημείο που λέει flash

| ← → C   Chrome                                                |                                                           |                   | ☆ <b>0</b> : |
|---------------------------------------------------------------|-----------------------------------------------------------|-------------------|--------------|
| Settings                                                      | Q. Search settings                                        |                   |              |
| 🚊 You and Coogle                                              | Permissions                                               | Reset permissions |              |
| Auto-fill     Privacy and security                            | Location     Biocked to protect your privacy              | Block +           | - 1          |
| Appearance                                                    | Camera<br>Blocked to protect your privacy                 | Block -           |              |
| <ul> <li>Q. Search engine</li> <li>Default browser</li> </ul> | Microphone     Blocked to protect your privacy            | Block +           |              |
| () On start-up                                                | 00 Motion sensors                                         | Allow (default) - |              |
| Advanced •                                                    | Notifications<br>Blocked to protect your privacy          | Block v           |              |
| Extensions 🖸                                                  | <> JavaScript                                             | Allow (default) 👻 |              |
| About Chrome                                                  | Flash                                                     | Block (default)   |              |
|                                                               | 🖪 Images                                                  | Allow (default)   |              |
|                                                               | Pop-ups and redirects                                     | Block (default)   |              |
|                                                               | Ads<br>Block If etta elonge intrusiga or relatantion arts | Block (default) 👻 |              |

• Πατήστε το τοξάκι στη δεξιά πλευρά και επιλέξτε allow.

| 🗴 Settings 🛛 🗙 +                           |                                                          |                                    | – ø ×                  |
|--------------------------------------------|----------------------------------------------------------|------------------------------------|------------------------|
| ← → C O Chrome   chrome://settings/content | t/siteDetails?site=http%3A%2F%2Fwww.sheppardsoftware.com |                                    | × 0 :                  |
| Settings                                   |                                                          |                                    |                        |
| You and Google                             | Permissions                                              | Reset permissions                  |                        |
| Auto-fill                                  | Location     Blacked to protect your privacy             | Riock w                            |                        |
| Privacy and security     Appearance        | Cemera                                                   | Block v                            |                        |
| Q. Search engine                           | Blocked to protect your privacy     Microphone           |                                    |                        |
| Default browser                            | Blocked to protect your privacy                          | Block +                            |                        |
| () On start up                             | Motion sensors                                           | Allow (defaalt) -                  |                        |
|                                            | Blocked to protect your privacy                          | Ricck w                            |                        |
| Extensions 2                               | <ul> <li>JavaScript</li> </ul>                           | Allow (default)                    |                        |
|                                            | 34- Flash                                                | Block (default)<br>Block (default) |                        |
|                                            | Images     Process and redirects                         | Block (default)                    |                        |
|                                            | - Ads                                                    | Biode (dolareth)                   |                        |
| # 8 # 🖬 🖬 🧌 🗖 4                            | Block if site shows intrusive or misleading ads          | v 🗢 🕅 🛲                            | o d≘ 40 ING 10:29 AM □ |

**Για Internet explorer** 

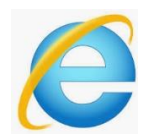

## Πατήστε στο σχέδιο (puzzle) στα δεξιά του taskbar και μετά επιλέξτε "allow once".

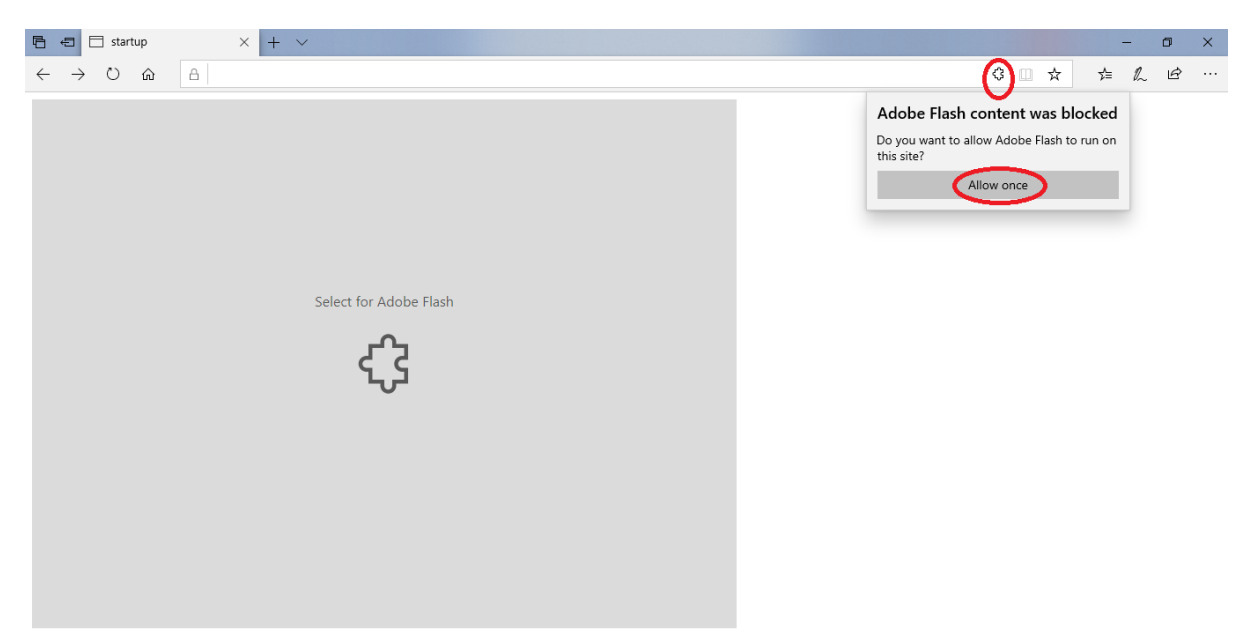